Google OAuth 2.0 Playground - generate access\_token | 1

\_1. **Paso 1**: Ingresar a Google Playground (<u>https://developers.google.com/oauthplayground/</u>)

# Google OAuth 2.0 Playground – generate access\_token | 2

| <b>Google</b> Developers                                                                                                    |
|----------------------------------------------------------------------------------------------------|
| OAuth 2.0 Playground                                                                                                    |
| - Step 1 Select & authorize APIs                                                                                                    |
| Select the scope for the APIs you would like to access or input your own OAuth scopes below. Then click the "Authorize APIs" button. |
| Google Chat API v1                                                                                                    |
| Google Classroom API v1                                                                                                    |
| Google Cloud Data Catalog API v1                                                                                                    |
| Google Cloud Memorystore for Redis API v1                                                                                            |
| Google Docs API v1                                                                                                    |
| Google OAuth2 API v2                                                                                                    |
| https://www.googleapis.com/auth/userinfo.email                                                                                       |
| https://www.googleapis.com/auth/userinfo.profile                                                                                     |
| ✓ openid                                                                                                    |
| Google Play Android Developer API v3                                                                                                 |
| Google Play Custom App Publishing API v1                                                                                             |
| Google Play EMM API v1                                                                                                    |
| G Google Play Game Management v1management                                                                                           |
| ▶ G Google Play Game Services Publishing API v1configuration                                                                         |
|                                                                                                    |
| Input your own scopes Authorize APIs                                                                                                 |

\_2. Indicar con que cuenta se realiza el login y brindar permisos

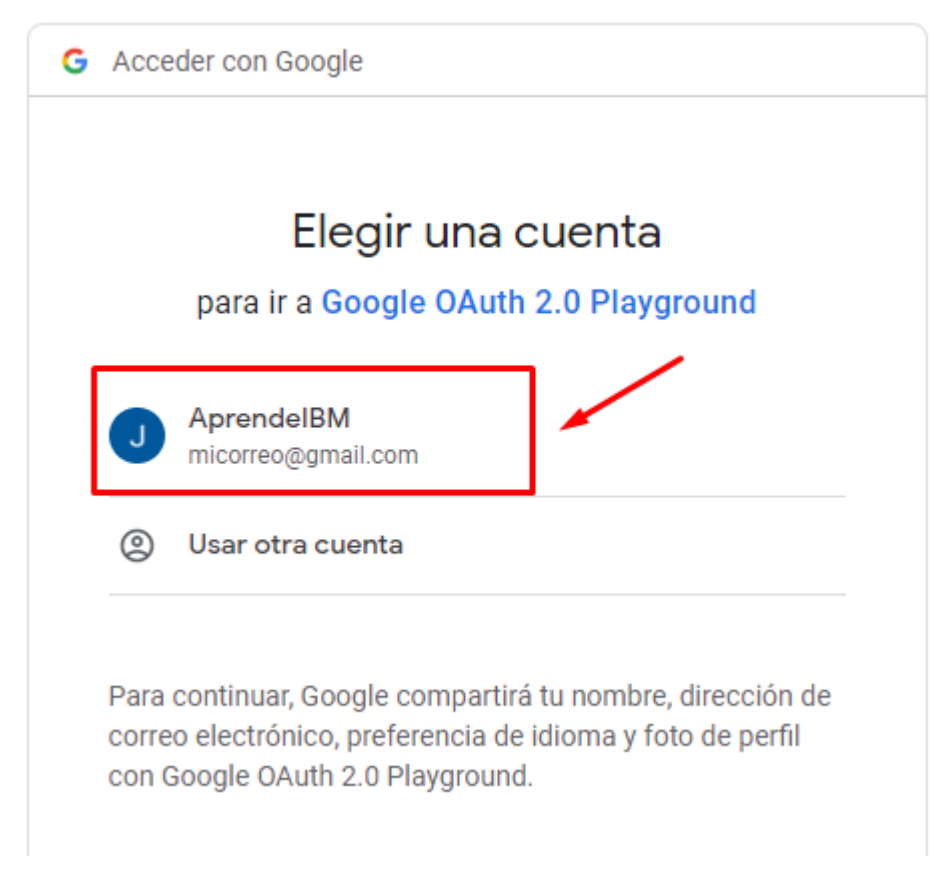

\_3. Intercambiar el «authorization code» temporal por «access\_token»

#### Google OAuth 2.0 Playground – generate $access\_token \mid 4$

| <b>Google</b> Developers                                                                                                    |                                                                                                    |
|----------------------------------------------------------------------------------------------------|----------------------------------------------------------------------------------------------------|
| OAuth 2.0 Playground ×                                                                                                    |                                                                                                    |
| Step 1 Select & authorize APIs                                                                                                    | Request / Response                                                                                                    |
| - Step 2 Exchange authorization code for tokens                                                                                                    | HTTP/1.1 302 Found<br>Location: https://accounts.google.com/o,<br>redirect_uri=https%3A%2F%2Fdevelopers.gc<br>www.googleapis.com%2Fauth%2Fuserinfo.em<br>GET /oauthplayground/?code=4/0AWgavdfBmH<br>BNPQ&scope=email%20profile%20https://www<br>HTTP/1.1<br>Host: developers.google.com |
| Once you got the Authorization Code from Step 1 click the <b>Exchange</b><br>authorization code for tokens button, you will get a refresh and an access<br>token which is required to access OAuth protected resources. |                                                                                                    |
| Authorization code: 4/0AWgavdfBm6betr0kNZZyCwuC1iNyXohZ_6N_0TVI<br>Exchange authorization code for tokens                                                                                                    |                                                                                                    |
| Refresh token: Refresh token                                                                                                    |                                                                                                    |
| Access token: Access token Refresh access token                                                                                                    |                                                                                                    |
| Auto-refresh the token before it expires.                                                                                                    |                                                                                                    |
| Note: The OAuth Playground will automatically revoke refresh tokens after 24h. You can avoid this by specifying your own application OAuth credentials using the Configuration panel.                                   |                                                                                                    |
|                                                                                                    |                                                                                                    |

# \_4. Se obtiene «**access\_token**» con un tiempo de vida y este se puede utilizar para consumir cualquier **recurso/servicio** de **Google**

#### Google OAuth 2.0 Playground - generate access\_token | 5

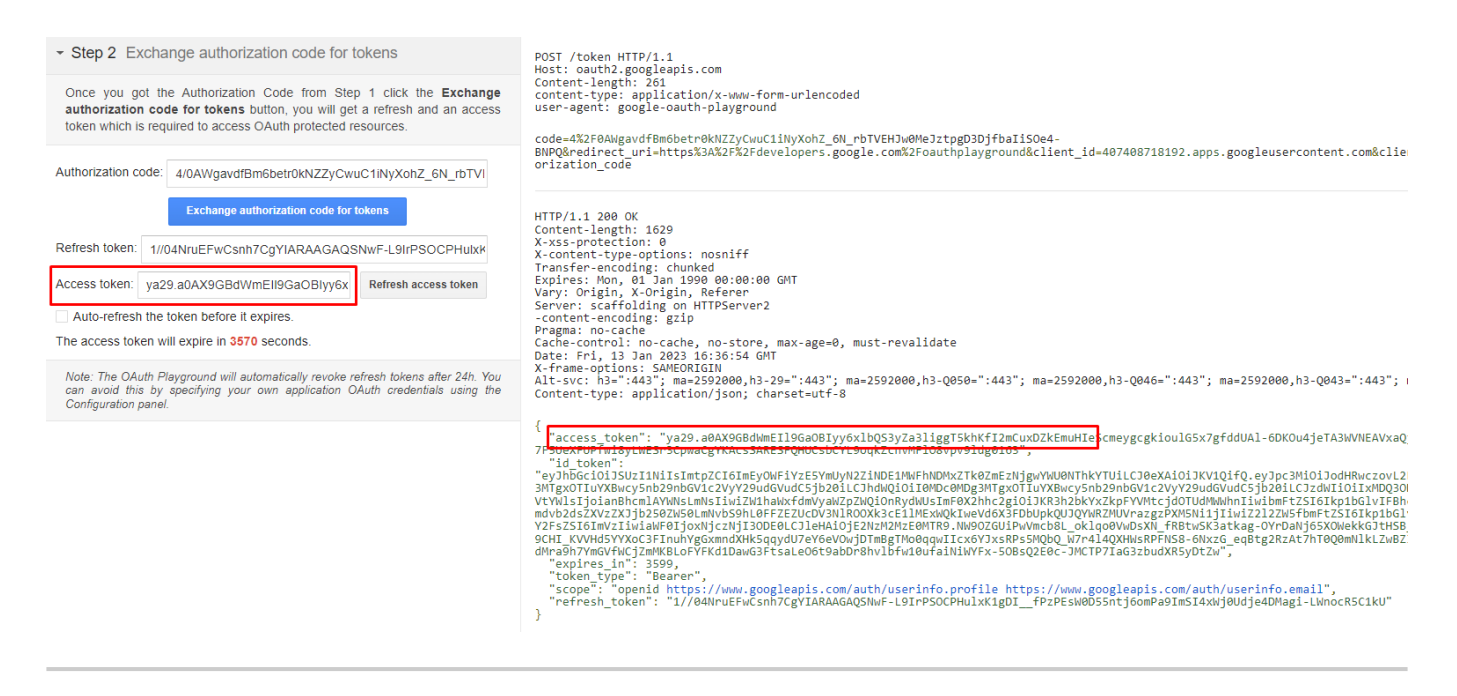

#### Julio Pari (IT Architect IBM)

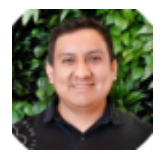

Si te ha interesado este artículo y deseas un apoyo o asesoría en algún requerimiento, envíame un mensaje a: (info@juliopari.com) o sino a través de Linkedin: https://www.linkedin.com/in/juliopari/